## Migración de Usuarios de la base de datos del SAC 3000 al SAC 4000

1 – En el software SAC 3000 ir a la pestaña "Imprimir(P)" / "Imprimir a Excel(.xls)"

2 – Dar un nombre al archivo y click en "Guardar"

3 – Del servidor HFS descargar el software SAC 4000 e instalarlo en el PC

**4** – Del servidor HFS descargar e instalar el archivo **"SAC 4000 Traducción a Español.exe"** e instalarlo en el PC.

5 – Abrir la carpeta "Migración de Base de datos por XLS" y ejecutar el archivo
"Excel2DB2012.exe" (Esta carpeta deberá ser solicitada a Soporte)

**6** – Buscar el archivo creado con el SAC 3000 y previamente guardado, una vez encontrado click en **"Abrir"** (se carga en el campo Excel FileName)

7 - Hacer click en "Next"

8 - Se abre una ventana en la cual se van a listar todos los usuarios con su Número, Nombre,
Genero, etc. Hacer click en "Next"

|   | А  | В      | С         | D         | E         | F        | G           | Н |
|---|----|--------|-----------|-----------|-----------|----------|-------------|---|
| 1 | No | Nombre | Sexo      | NoTarjeta | Autoridad | Posición | Departmento |   |
| 2 | 1  | Juan   | Masculino | 1002203   | Empleado  |          |             |   |
| 3 | 2  | Pedro  | Masculino | 1003180   | Empleado  |          |             |   |
| 4 | 3  | Luis   | Masculino | 1003181   | Empleado  |          |             |   |
| 5 | 4  | Daniel | Masculino | 1002432   | Empleado  |          |             |   |
| 6 |    |        |           |           |           |          |             |   |

**9** – En la ventana del campo **"Access File"** debe estar indicado el camino del archivo de base de datos del SAC 4000 instalado en ese PC, una vez ubicado hacer click en **"Next"** y hacer click en **"Import"** 

**10** – Luego de importados los Usuarios, aparece un mensaje de finalización, hacer click en **"Aceptar"** 

11 – En este momento todos los usuarios quedaron agregados a la base de datos del SAC 4000.

En el SAC 4000 se deberá configurar dentro de **"Dispositivos"** el controlador correspondiente con los mismos datos de configuración que tenía en el SAC 3000, se deberán crear las **"Zonas horarias"**, las **"Autoridades"** de los Usuarios, y asignarlas a los mismos.

De esta manera queda concluida la migración del SAC 3000 al SAC 4000.